# InvisibleSystems

## How to Manage Alarms in Live by Invisible Systems

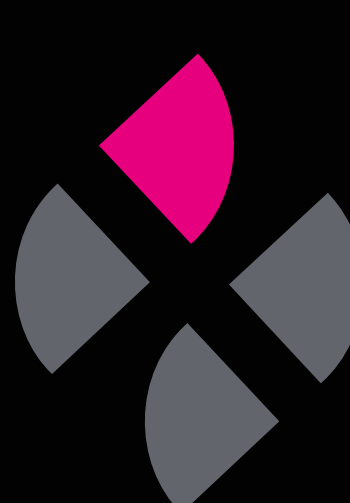

### A guide to managing alarms in Live by Invisible Systems

This guide will show you how to add, edit and manage your alarms in Live by Invisible Systems.

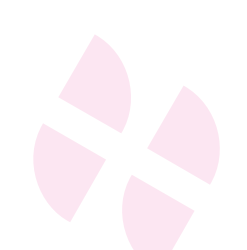

#### Step 1

To set up an alarm for a sensor, **click 'System setup'** from the side menu, then **select 'Alarm thresholds'**.

#### Step 2

You'll see a list of all your sensors. To find the sensor that you want to add an alarm to, you can **search for it using the search bar**.

| 5                                    | <   | ← Conditions                         |                |         | 0               | Invisible Syste | ems Head Office   |
|--------------------------------------|-----|--------------------------------------|----------------|---------|-----------------|-----------------|-------------------|
| Legionella                           | <   |                                      |                | + Ed    | it Dashboard 1w | Past 1 week     |                   |
| <ul> <li>Tenancy</li> </ul>          | <   |                                      |                |         |                 |                 |                   |
| Document Library                     | <   | Q 1                                  | Last Reading   | Status  | Min Thres       | Max Thres       | Time              |
| Reports                              | <   | Blue Meeting Room - Temperature      | 15.9°C         | Alarm   | 10.0°C          | 25.0°C          | 1 minute ago      |
| System Setup                         | -   | Ops Area - Temperature               | 16.6°C         | Alarm   | 10.0°C          | 25.0°C          | 1 minute ago      |
| <ul> <li>Alarm Recipients</li> </ul> |     | Milnthorpe Meeting Room - Humidity   | 35.5%RH        | Alarm   | 20.0%RH         | 80.0%RH         | 2 minutes ago     |
| Alarm Suppression                    |     | Sales Area - Temperature             | <b>16.7</b> °℃ | Alarm   | <b>10.0</b> °℃  | <b>25.0</b> °℃  | 2 minutes ago     |
| Escalations                          |     | Purple Meeting Room - Humidity       | 39.5%RH        | Alarm   | 20.0%RH         | 80.0%RH         | 5 minutes ago     |
| Gateway Management                   |     | Purple Meeting Room - Temperature    | <b>17.6</b> °℃ | Alarm   | <b>10.0</b> °℃  | <b>25.0</b> °℃  | 5 minutes ago     |
| Production Meters                    | puc | Invisible Lab - Temperature          | <b>17.4</b> °C | Alarm   | 10.0°C          | 25.0°C          | 6 minutes ago     |
| Productivity Target Setu             | ıp  | Invisible Lab - Humidity             | 39.5%RH        | Alarm   | 20.0%RH         | 80.0%RH         | 6 minutes ago     |
| Schedule Email Reports               |     | Sales Area Temperature               | 16.3°C         | Alarm   | 10.0°C          | 25.0°C          | 7 minutes ago     |
| Sensor Diagnostics                   |     | Kitchen Break out Area - Temperature | <b>15.6</b> °℃ | Alarm   | <b>10.0</b> °℃  | <b>25.0</b> °℃  | 7 minutes ago     |
| Goggins                              | ,   | Kitchen Area Sink Hot (Max + Offset) | 58.5°C         | Alarm   |                 | 43.0°C          | 21 minutes ago    |
| Invisible Systems Ltd ~              |     | Kitchen Breakdown Area - Temperat    | 13 Q°C         | Offline | 10.0°C          | 25 0°C          | about 11 hours an |

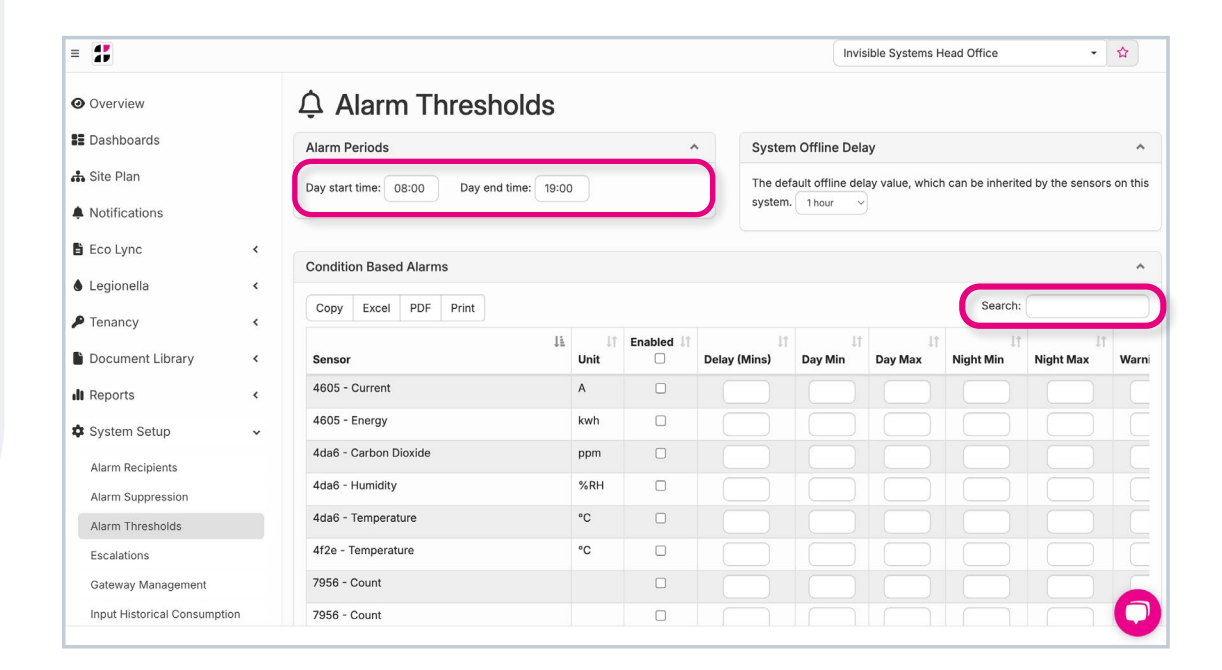

### Step 3

Next to your chosen sensor, you can **set its alarm details and thresholds**.

#### You can:

- Choose 'day' start and end times at the top of the page. 'Night' is classed as anything outside of these hours.
- Set day and night thresholds. These are the limits for your sensor anything outside of these will trigger an alarm.
- Set a 'delay' this is how long the reading can stay out of the threshold without raising an alarm. For example, you may decide that if a parameter dips below its minimum threshold for less than 30 minutes, then moves back to a safe level within that time, no alarm is triggered.

| Overview                                                                                 | 🗘 Alarm Thresholds                        |
|------------------------------------------------------------------------------------------|-------------------------------------------|
| Dashboards                                                                               | Alarm Periods                             |
| 🖧 Site Plan                                                                              |                                           |
|                                                                                          | Day start time: 08:00 Day end time: 19:00 |
| Notifications                                                                            | Day start time: 08:00 Day end time: 19:00 |
| <ul> <li>Notifications</li> <li>Eco Lync</li> </ul>                                      | Condition Record Alarms                   |
| <ul> <li>Notifications</li> <li>Eco Lync</li> <li>Legionella</li> </ul>                  | Condition Based Alarms                    |
| <ul> <li>Notifications</li> <li>Eco Lync</li> <li>Legionella</li> <li>Tenancy</li> </ul> | Condition Based Alarms                    |

| 🗘 Alarm Thresholds                        |            |           |                                                                                            |                      |         |                |                 |                |      |  |  |  |  |
|-------------------------------------------|------------|-----------|--------------------------------------------------------------------------------------------|----------------------|---------|----------------|-----------------|----------------|------|--|--|--|--|
| Alarm Periods                             |            | ^         |                                                                                            | System Offline Delay |         |                |                 |                |      |  |  |  |  |
| Day start time: 08:00 Day end time: 19:00 |            |           | The default offline delay value, which can be inherited by the sensors on system. 1 hour ~ |                      |         |                |                 |                |      |  |  |  |  |
| Condition Based Alarms                    |            |           |                                                                                            |                      |         |                |                 |                | ^    |  |  |  |  |
| Copy Excel PDF Print                      |            |           |                                                                                            |                      |         |                | Search:         | [              |      |  |  |  |  |
| <u>↓</u><br>Sensor                        | ↓î<br>Unit | Enabled 1 | Delay (Mi                                                                                  | ļ↑<br>ins)           | Day Min | î ↓<br>Day Max | lî<br>Night Min | ↓<br>Night Max | Warn |  |  |  |  |
| 4605 - Current                            | A          |           |                                                                                            |                      |         |                |                 |                |      |  |  |  |  |
| 4605 - Energy                             | kwh        |           |                                                                                            |                      |         |                |                 |                | Ī    |  |  |  |  |
| 4da6 - Carbon Dioxide                     | ppm        |           |                                                                                            |                      |         |                |                 |                |      |  |  |  |  |
| 4da6 - Humidity                           | %RH        |           |                                                                                            |                      |         |                |                 |                | Ē    |  |  |  |  |
| 4da6 - Temperature                        | °C         |           |                                                                                            |                      |         |                |                 |                |      |  |  |  |  |
| 4f2e - Temperature                        | °C         |           |                                                                                            |                      |         |                |                 |                | Ē    |  |  |  |  |
| 7956 - Count                              |            |           |                                                                                            |                      |         |                |                 |                | 5    |  |  |  |  |
| 7956 - Count                              |            | 0         |                                                                                            | 5                    |         |                |                 |                |      |  |  |  |  |

- You may also choose to set up warning percentages. These determine how close a sensor can be to triggering an alarm before sending out warning emails. A warning percentage of 10% would mean that the sensor was very close to setting off an alarm. Once it had reached this level, warning messages would be sent out to the relevant people.
- By checking 'Healthy state', you allow the system to automatically remove alarms once conditions are back within a healthy threshold.
- By checking 'enabled', this alarm is now saved to the system and relevant stakeholders will receive emails and alerts should an alarm go off.

| Ala | arm Perio   | ods          |                    |               |               | ∿ Sys           | tem Offline Del                 | ау               |                     |                  |
|-----|-------------|--------------|--------------------|---------------|---------------|-----------------|---------------------------------|------------------|---------------------|------------------|
| Day | y start tim | e: 08:00     | Day end time:      | 19:00         |               | The<br>syst     | default offline de<br>em. 1hour | lay value, which | can be inherited by | the sensors on 1 |
| Co  | ndition E   | Based Alarms | 5                  |               |               | Search:         |                                 |                  |                     |                  |
| 4   | .↓†<br>Unit | Enabled 1    | ↓†<br>Delay (Mins) | ↓†<br>Day Min | ↓†<br>Day Max | ↓†<br>Night Min | ↓†<br>Night Max                 | ↓1<br>Warning %  | Healthy State 1     | Offline Alert    |
|     | А           |              |                    |               |               |                 |                                 | ?                |                     | Off v            |
|     | kwh         |              |                    |               |               |                 |                                 | ?                |                     | Off v            |
|     | ppm         |              |                    |               |               |                 |                                 | ?                |                     | Off ~            |
|     | %RH         |              |                    |               |               |                 |                                 | ?                |                     | Off ~            |
|     | °C          |              |                    |               |               |                 |                                 | ?                |                     | Off ~            |
|     | °C          |              |                    |               |               |                 |                                 | ?                |                     | Off ~            |
|     |             |              |                    |               |               |                 |                                 |                  |                     |                  |
|     |             |              |                    |               |               |                 |                                 | ?                |                     | Off ~            |

|    |            | ^ S     | ystem Offline         | Delay            |                  |                    |                    |                    |                    |                  |
|----|------------|---------|-----------------------|------------------|------------------|--------------------|--------------------|--------------------|--------------------|------------------|
|    |            | т       | he default offline    | e delay value    | , which can      | be inherited b     | by the sensors     | on this system.    | 1 hour 🗘           |                  |
|    |            |         |                       |                  |                  |                    |                    |                    |                    |                  |
|    |            |         |                       |                  |                  |                    |                    | Se                 | earch:             |                  |
| ļì | ↓†<br>Unit | Enabled | ↓î<br>Delay<br>(Mins) | Lî<br>Day<br>Min | ↓†<br>Day<br>Max | lî<br>Night<br>Min | ↓†<br>Night<br>Max | ↓†<br>Warning<br>% | Healthy 🎼<br>State | Offline<br>Alert |
|    | °C         |         | 0                     | 1                | 8                | 2                  | 8                  | 0 ?                |                    | Off \$           |
|    | °C         | ۲       | 0                     | 15               | 25               | 15                 | 25                 | ?                  |                    | Off \$           |
|    | °C         | •       | 0                     | 2                | 8                | 2                  | 8                  | ?                  |                    | Off \$           |
|    | %RH        | ۵       | 0                     | 40               | 60               | 20                 | 80                 | ?                  |                    | Off \$           |
|    | °C         | ۲       | 0                     | 15               | 25               | 15                 | 25                 | ?                  |                    | Off \$           |
|    | °C         | •       | 0                     | 2                | 8                | 2                  | 8                  | 0 ?                |                    | Off \$           |
|    | °C         |         | 0                     | 15               | 25               | 10                 | 30                 | 0 ?                |                    | Off \$           |
|    | °C         |         | 0                     | 15               | 25               | 15                 | 25                 | ?                  |                    | Off \$           |
|    | °C         |         |                       |                  | -                |                    |                    |                    |                    | [                |

 You also have the option to generate offline alerts. These trigger an alarm when you have not received a message from a device with a certain number of hours.

You can set a default offline time under the 'System Offline Delay' section at the top of the page. The time you select here will be used when the value 'Inherit' is selected from the 'Offline Alert' dropdown list.

You can also **choose specific offline times** for each sensor by selecting your desired delay time from this list.

Make sure to **click 'Save all'** after making any changes.

|    |            | ► Sy<br>Th         | stem Offli<br>e default offl | ne Delay         | /<br>value, whic | h can be inh       | nerited by th      | e sensors o  | on thi | s system. 1        | hour \$              |
|----|------------|--------------------|------------------------------|------------------|------------------|--------------------|--------------------|--------------|--------|--------------------|----------------------|
|    |            |                    |                              |                  |                  |                    |                    | Se           | earch  |                    |                      |
| 17 | Jî<br>Unit | Lî<br>Enabled<br>☑ | ↓î<br>Delay<br>(Mins)        | ↓î<br>Day<br>Min | ↓î<br>Day<br>Max | ↓†<br>Night<br>Min | ↓î<br>Night<br>Max | Warning<br>% | ļţ     | Healthy 🏭<br>State | Offline<br>Alert     |
|    | °C         |                    | 0                            | 1                | 8                | 2                  | 8                  | 0            | ?      | 0                  | 3 hours              |
|    | °C         |                    | 0                            | 15               | 25               | 15                 | 25                 |              | ?      | 0                  | Off                  |
|    | °C         |                    | 0                            | 2                | 8                | 2                  | 8                  |              | ?      |                    | 2 hours              |
|    | %RH        |                    | 0                            | 40               | 60               | 20                 | 80                 |              | ?      | D,                 | Off                  |
|    | °C         |                    | 0                            | 15               | 25               | 15                 | 25                 |              | ?      |                    | ✓ Inherit            |
|    | °C         |                    | 0                            | 2                | 8                | 2                  | 8                  | 0            | ?      |                    | 1 hour<br>2 hours    |
|    | °C         | •                  | 0                            | 15               | 25               | 10                 | 30                 | 0            | ?      | 0                  | 3 hours<br>6 hours   |
|    | °C         |                    | 0                            | 15               | 25               | 15                 | 25                 |              | ?      |                    | 12 hours<br>24 hours |
|    | °C         |                    |                              |                  |                  |                    |                    |              | 2      |                    | 04                   |

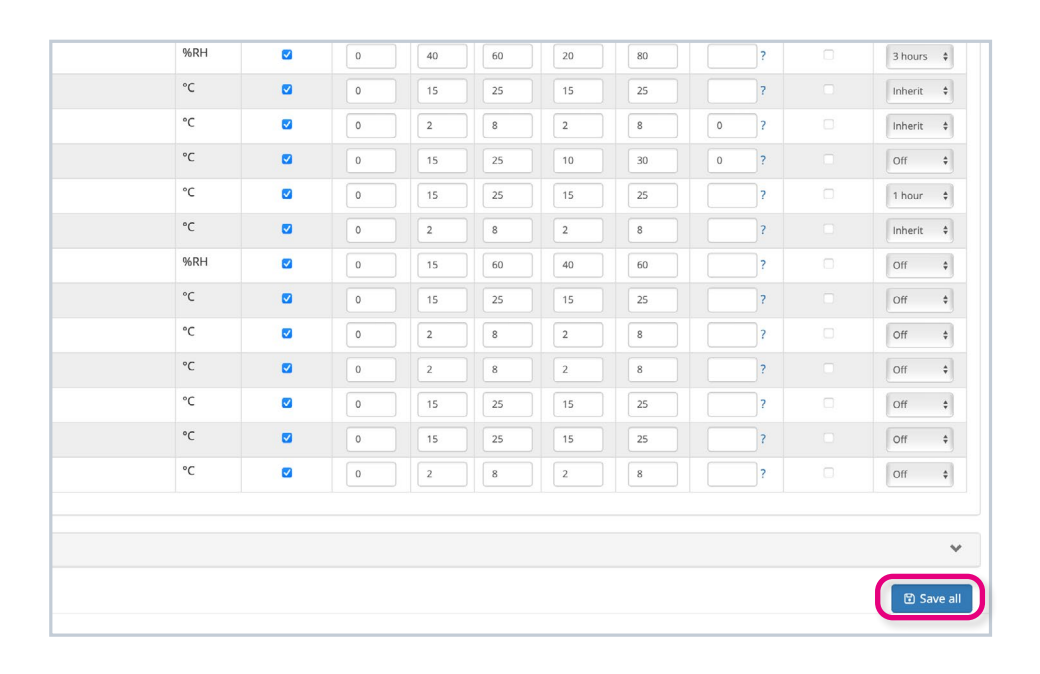

#### Step 4

If you wish, you can **export the set-up of your alarms** by clicking the 'PDF' and 'Excel' buttons.

All changes to sensors and alarms are logged, so you can track who did what and when. This is especially handy for audits.

To view sensors in different systems, simply **select the relevant system name** from the drop-down list at the top of the page.

| = 1                |      |                                   |               |           |                    | Invis                                                                     | ible Systems H | lead Office     | •               | ☆   |  |  |  |
|--------------------|------|-----------------------------------|---------------|-----------|--------------------|---------------------------------------------------------------------------|----------------|-----------------|-----------------|-----|--|--|--|
| Overview           |      | 4 Alarm Threshol                  | lds           |           |                    |                                                                           |                |                 |                 |     |  |  |  |
| Dashboards         |      | Alarm Periods                     |               | ~         | Syster             | elay                                                                      |                |                 |                 |     |  |  |  |
| 🚓 Site Plan        |      | Day start time: 08:00 Day end tim | e: 19:00      |           | The de             | The default offline delay value, which can be inherited by the sensors on |                |                 |                 |     |  |  |  |
| A Notifications    |      |                                   | system        | 1 hour ~  |                    |                                                                           |                |                 |                 |     |  |  |  |
| 🖹 Eco Lync         | <    |                                   |               |           |                    |                                                                           |                |                 |                 |     |  |  |  |
| Legionella         | <    | Condition Based Alarms            |               |           |                    |                                                                           |                |                 |                 | ^   |  |  |  |
| Tenancy            | <    | Copy Excel PDF Print              |               |           |                    |                                                                           |                | Search:         | Search:         |     |  |  |  |
| Document Library   | <    | Sensor                            | ↓≜ ↓†<br>Unit | Enabled 1 | ↓1<br>Delay (Mins) | ↓1<br>Day Min                                                             | Jî<br>Day Max  | ↓↑<br>Night Min | J†<br>Night Max | War |  |  |  |
| II Reports         | <    | 4605 - Current                    | А             |           |                    |                                                                           |                |                 |                 |     |  |  |  |
| System Setup       | ~    | 4605 - Energy                     | kwh           |           |                    |                                                                           |                |                 |                 |     |  |  |  |
| Alarm Recipients   |      | 4da6 - Carbon Dioxide             | ppm           |           |                    |                                                                           |                |                 |                 |     |  |  |  |
| Alarm Suppression  |      | 4da6 - Humidity                   | %RH           |           |                    |                                                                           |                |                 |                 |     |  |  |  |
| Alarm Thresholds   |      | 4da6 - Temperature                | °C            |           |                    |                                                                           |                |                 |                 |     |  |  |  |
| Escalations        |      | 4f2e - Temperature                | °C            |           |                    |                                                                           |                |                 |                 |     |  |  |  |
| Gateway Management |      | 7956 - Count                      |               |           |                    |                                                                           |                |                 |                 | 5   |  |  |  |
|                    | 1.00 | 7050 0                            |               |           |                    |                                                                           |                |                 |                 |     |  |  |  |

|                       | Hospita                                     | ll 1         |                    |                       |                  | A                | System Set         | up - Sensor        | 5  |
|-----------------------|---------------------------------------------|--------------|--------------------|-----------------------|------------------|------------------|--------------------|--------------------|----|
| 1 Thresholds          | Clinic 1<br>Clinic 2<br>Clinic 3<br>Hospita | al 1<br>al 2 | 1+ 0               | :h can be inh         | erited by th     | e ser            |                    |                    |    |
| d Alarms<br>PDF Print |                                             |              |                    |                       |                  |                  |                    |                    |    |
|                       | Ļ                                           | .↓†<br>Unit  | lî<br>Enabled<br>☑ | ↓î<br>Delay<br>(Mins) | ↓î<br>Day<br>Min | ↓↑<br>Day<br>Max | ↓î<br>Night<br>Min | ↓†<br>Night<br>Max | Wa |
| idge                  |                                             | °C           |                    | 0                     | 1                | 8                | 2                  | 8                  | •  |
| oom                   |                                             | °C           |                    | 0                     | 15               | 25               | 15                 | 25                 |    |
| iccine Fridge         |                                             | °C           |                    | 0                     | 2                | 8                | 2                  | 8                  |    |

## If you require any additional training, please contact help@invisible-systems.com

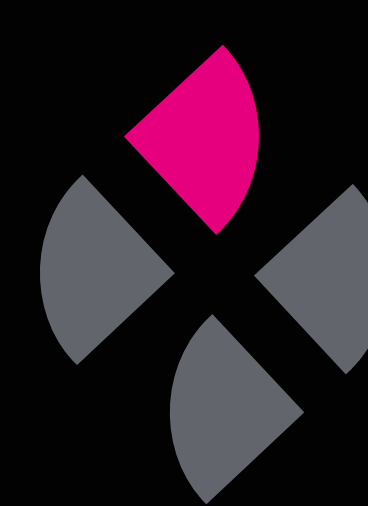